# wicket

#### FOR FANS

# **Camera Permissions**

Tips & Recommendations

Version 2.1 | August 2023

WICKETSOFT.COM

#### Check camera access is enabled

#### Safari on iOS

- 1. Open the Settings app.
- 2. Tap on Safari.
- 3. Scroll down to Camera and tap it.
- 4. Confirm that **Ask** or **Allow** is checked.

#### Chrome on iOS

- 1. Open the Settings app.
- 2. Tap on Chrome.
- 3. Tap to turn camera on or off (green is on).

#### Edge on iOS

- 1. Open the Settings app.
- 2. Tap on Edge.
- 3. Tap to turn camera on or off (green is on).

#### Opera on iOS

- 1. Open the Settings app.
- 2. Tap on Opera.
- 3. Tap to turn camera on or off (green is on).

## Change a site's camera permissions on **Chrome** on **Android**

#### METHOD 1

- 1. Open the Settings app.
- 2. Tap Apps & Notifications, then Tap Advanced.
- 3. Scroll down to Permission Manager. Tap Permission Manager.
- 4. Tap Camera. If Chrome is not listed under Allowed all the time or Allowed only while in use, scroll to Denied.
- 5. Tap Chrome. Then, tap either **Allow**, or **Ask**.

#### METHOD 2

- 1. On your Android device, open the Chrome app.
- To the right of the address bar, tap the 3 dot icon > Settings.
- Scroll down to Site Settings. Tap Site Settings.
- 4. Tap Microphone or Camera.
- 5. Tap to turn the microphone or camera on or off.

To allow or block sites from accessing your camera in **Opera** on **Android** 

#### METHOD 1

- 1. Open the Settings app.
- 2. Tap Apps & Notifications, then Tap Adanced.
- 3. Scroll down to Permission Manager. Tap **Permission Manager**.
- Tap Camera. If Opera is not listed under Allowed all the time" or Allowed only while in use, scroll down to Denied.
- 5. Tap Opera. Tap either Allow, or Ask.

#### METHOD 2

- 1. Open your Android settings by tapping the Settings app on your device.
- 2. Tap Apps & notifications (this might **have** a different label on your version of Android).
- 3. Tap Opera.
- 4. Tap Permissions.
- 5. Tap Camera.
- 6. Tap Allow.

# Grant camera access to Firefox for Android

#### METHOD 1

- 1. Open the Settings app.
- 2. Tap Apps & Notifications, then Tap Advanced.
- 3. Scroll down to Permission Manager. Tap **Permission Manager**.
- 4. Tap Camera. If Firefox is not listed under Allowed all the time or Allowed only while in use, scroll down to Denied.
- 5. Tap Firefox. Then, tap either **Allow**, or **Ask**.

#### METHOD 2

- 1. Open your Android settings by tapping the Settings app on your device.
- 2. Tap Apps & notifications (this might have a different label on your version of Android).
- 3. Tap Firefox.
- 4. Tap Permissions.
- 5. Tap Camera.
- 6. Tap Allow.

### To control access to camera and microphone on Microsoft Edge

#### METHOD 1

- 1. Open the Settings app.
- 2. Tap Apps & Notifications, then Tap Advanced.
- 3. Scroll down to Permission Manager. Tap **Permission Manager**.
- Tap Camera. If Edge under Allowed all the time or Allowed only while in use, scroll down to Denied.
- 5. Tap Edge. Then, tap either Allow, or Ask.

#### METHOD 2

- 1. Open your Android settings by tapping the Settings app on your device.
- Tap Apps & notifications (this might have a different label on your version of Android).
- 3. Tap Firefox.
- 4. Tap Permissions.
- 5. Tap Camera.
- 6. Tap Allow.